## EPATS YETKİLİ KİŞİ BİLDİRİMİ NASIL YAPILIR?

© EMS-Tuck Patent v. Buddat x x +
 C @ epidstardpatent/gov/tr/un/P/EDB/LET/gids

B Misafir

へ 📼 🤤 dt) 🗊 13:48 👩

へ 📼 후 🕬 🗊 13:50 👩

epats.turkpatent.gov.tr sitesine girilir. GİRİŞ düğmesine tıklanır.

| 🔗 e-Devlet Kansu 🗙 🕇 |                                                   |                                                  |                                           |                              |                          | ~ - a > |
|----------------------|---------------------------------------------------|--------------------------------------------------|-------------------------------------------|------------------------------|--------------------------|---------|
| ← → C                |                                                   |                                                  |                                           |                              |                          | Misafir |
|                      |                                                   |                                                  |                                           |                              |                          |         |
|                      |                                                   |                                                  |                                           |                              |                          |         |
|                      | e-Devlet Kapıs                                    | Kimlik Doğrulama                                 | Sistemi                                   |                              |                          |         |
|                      | Giriş Yapılacak Adres<br>Giriş Yapılacak Uygulama | https://epats.turk<br>Türk Patent ve Ma          | patent.gov.tr/etu<br>Irka Kurumu          | rkpatent/oauth/              |                          |         |
|                      | 🗎 e-Devlet Şifresi                                | 📴 Mobil İmza                                     | 🚜 e-lmza                                  | aar T.C. Kimlik Kartı        | 📻 İnternet Bankacılığı   |         |
|                      | T.C. Kimlik Numaranızı<br>devam edebilirsiniz.    | ve e-Devlet Şifrenizi k<br>& e-Devlet Şifresi Ne | ullanarak kimliğini<br>dir, Nasıl Alınır? | z doğrulandıktan sonra işler | ninize kaldığınız yerden |         |
|                      | * T.C. Kimlik No                                  | *****                                            | *                                         |                              |                          |         |
|                      |                                                   | 🖃 Sanal Kla                                      | avye 🛷 Yazarke                            | n Gizle                      |                          |         |
|                      | * e-Devlet Şifresi                                |                                                  |                                           |                              |                          |         |
|                      |                                                   | 📾 Sanal Kla                                      | avye 🔒 Şifremi                            | Unuttum                      |                          |         |

📑 🔉 📕 🧿 💷 🗛 🍯 🖬

Gizlilik ve Güvenlik Hızlı Çözüm Merkezi

© 2022, Ankara - Tüm Hakları Saklıdır

GiRiş

📕 🔉 🔲 🧿 💷 🗛 🍯 🧕

| ③ EPATS - Türk Patent ve Marka Ku: × + | mm/ctate/628f5ae60 | h/56d0cd0050a76/anate                                                                              |                                                                                                    |                                            |     | ~                                                                                       | - 🛛 🗙 |
|----------------------------------------|--------------------|----------------------------------------------------------------------------------------------------|----------------------------------------------------------------------------------------------------|--------------------------------------------|-----|-----------------------------------------------------------------------------------------|-------|
|                                        | * * **             | Üçüncü Kişi İşlemleri<br>Yapmak istediğiniz üçüncü kişi işlemi s<br>İşlem                          | eçiniz.<br>Seçiniz                                                                                                    |                                            | •   | Git                                                                                     |       |
|                                        | Ð                  | Sahip/Ücret/Diğer İşlemler<br>Yapmak istediğiniz sahipfücret/diğer işi<br>İşlem                    | lemi seçiniz.<br>Şeçiniz                                                                                                    |                                            |     | Git                                                                                     |       |
|                                        | B                  | Vəkil İşlemləri<br>Yapmak istediğiniz vekil işlemi seçiniz<br>İşlem                                | Sahip İştemleri<br>Adres Değişikliği<br>Unvan Değişikliği<br>Tüzer Kişi Yetkilisi Bildirim Ta<br>Tür Değişikliği<br>Başvuru Sahibi Detay Bilgisi<br>Tüzel Kişi Yetkisi Kaldırma T | alebi<br>Görüntüleme Talebi<br>Jalebi      |     | Git                                                                                     |       |
|                                        |                    | Taslak Başvurularım<br>Başvuru Türü<br>Tasanım Başvurusu<br>Tasanım Başvurusu<br>Tasanım Başvurusu | v                                                                                                    | Taslak Adı<br>taslak<br>taslak4<br>taslak1 | . v | Tarih         ✓         Ξ           17/03/2022         1           17/03/2022         1 |       |

Açılan sayfadan Sahip/Ücret/ Diğer İşlemler bölümünden Tüzel Kişi Yetkilisi Bildirim Talebi seçilir.

Yetkilendirilecek kişinin e-posta, cep telefonu alanları doldurulur. Devam et düğmesine tıklanır.

| CPUISt                                                    | Elektronik Başıvıru Sistemi                                                                                               | AYNUR YÜKSEL |
|-----------------------------------------------------------|----------------------------------------------------------------------------------------------------|--------------|
| Vazgeç ve Ana Ekrana Dön                                  | Tüzel Kişi Yetkilisi Bildirim Talebi<br>Tüzel kişi Yetkilisi Bildirim Talebi                                              |              |
| O                                                         | T.C. Kimlik Numarası                                                                                                    |              |
| Talebi                                                    | Adi Soyadi                                                                                                    |              |
| Bu işlem için yaklaşık 10<br>dakikanızı ayırmalısınız.    | II.                                                                                                    |              |
| Bu işlem toplam 6 aşamalıdır.<br>Şu anda 1. aşamadasınız. | "E-Posta                                                                                                    |              |
|                                                           | E-posta adresinizi giriniz.                                                                                               |              |
| 1.Başvuru Yapan                                           | *Cep Telefonu Numarası                                                                                                    |              |
|                                                           | Başvuru bilgilerinin cep telefonunuza gelmesi için bu aları doldurunuz. Cep telefonu numaranızı 10 haneli olarak giriniz. |              |
| 3. Yelkilendirilecek Kişi<br>Bilgisi                      |                                                                                                    |              |
|                                                           | Devam Et >                                                                                                    |              |
|                                                           |                                                                                                    |              |

Kurumun vergi numarası girilir.

| ⊘ EPATS - Türk Patent ve Marka Ku × +                                                                                                    |                                                                                                    | ~ - ¤ ×             |
|----------------------------------------------------------------------------------------------------|----------------------------------------------------------------------------------------------------|---------------------|
| $\leftrightarrow$ $\rightarrow$ C $\cong$ epats.turkpatent.gov.tr/run/st                                                                                        | ate/628f5ae60fd56d0cd0050a76/epats                                                                                                    | 🛛 🖯 Misafir 🗄       |
| epatsi                                                                                                    | TÜRK PATENT VE MARKA KURUMU<br>Elektronik Başvuru Sistemi                                                                                                    | AYNUR YÜKSEL        |
| Vazgeç ve Ana Ekrana Dön                                                                                                    | < Geri                                                                                                    |                     |
| Tüzel Kişi Yetkilisi Bildirim Talebi         Bu işiem için yaklaşık 10 dakikanızı ayırmalısınız.         Bu işiem toplam 6 aşamalıdır. Şu anda 2. aşamadasınız. | Yetki Talep Edilen Tüzel Kişi Bilgisi<br>Şahıs firması ve adi ortaklık için tüzel kişi yetkilendirmesi yapılması uygun değildir.<br>Vergi No •10 Haneli vergi numaranız giriniz. |                     |
| 1.Başvuru Yapan                                                                                                    |                                                                                                    |                     |
| 2.Yetki Talep Edilen Tüzel<br>Kişi Bilgisi                                                                                                    |                                                                                                    |                     |
| 3.Yetkilendirilecek Kişi<br>Bilgisi                                                                                                    |                                                                                                    |                     |
| 4.Ekler                                                                                                    |                                                                                                    |                     |
| 5.On izieme                                                                                                    |                                                                                                    |                     |
|                                                                                                    | 📰 🔎 💷 💿 💷 🔍 💷                                                                                                    | へ 📼 🤤 di) 🗈 14:03 6 |

Devam et düğmesine tıklanır.

| 🔇 EPATS - Türk Patent ve Marka Kull 🗙 🕂                                                                                                    |                                                                                                   |               |
|----------------------------------------------------------------------------------------------------|---------------------------------------------------------------------------------------------------|---------------|
| ← → C (a) epats.turkpatent.gov.tr/run/s                                                                                                    | ate/628f5ae60fd56d0cd0050a76/epats                                                                | 🖬 😁 Misafir 🗄 |
| <b>e</b> pats <b>i</b>                                                                                                    | TÜRK PATENT VE MARKA KURUMU<br>Elektronik Başvuru Sistemi                                         | AYNUR YÜKSEL  |
| Vazgeç ve Ana Ekrana Dön                                                                                                    | < Geri                                                                                            |               |
| Tüzel Kişi Yetkilisi Bildirim Talebi         Bu İşlem için yaklaşık 10 dakikanızı ayırmalısınız.         Bu İşlem toplam 6 aşamalıdır. Şu anda 3. aşamadasınız. | Yetkilendirilecek Kişi Bilgisi<br>"TC Kimlik No<br>"Ad<br>"Soyad<br>"Telefon Numarası<br>"E-Posta |               |
| 1.Başvuru Yapan<br>2.Yetki Talep Edilen Tüzel<br>Kişi Bilgisi                                                                                                   | Devam Et >                                                                                        |               |
| 3.Yetkilendirilecek Kişi<br>Bilgisi                                                                                                    |                                                                                                   |               |
| 4.Ekker                                                                                                    |                                                                                                   |               |
|                                                                                                    | 🔡 🔎 📕 🎯 🗊 🖳 🎯 📾                                                                                   |               |

Devam et düğmesine tıklanır.

## Yetkilendirmeye ilişkin belge yüklenir.

| EPATS - Türk Patent ve Marka Kull × +                        |                                                                                                    | ~ - a ×                          |
|--------------------------------------------------------------|----------------------------------------------------------------------------------------------------|----------------------------------|
| ← → C @ epats.turkpatent.gov.tr/run/state/628f               |                                                                                                    | 🛛 🕒 Misafir 🗄                    |
| <b>epats</b>                                                 | TÜRK PATENT VE MARKA KURUMU<br>Elektronik Başıvuru Sistemi AYNUR YÜKSE                                                                                                    | EL                               |
| Vazgeç ve Ana Ekrana<br>Dön                                  | < Geri                                                                                                    |                                  |
| 0                                                            | Ekler                                                                                                    |                                  |
| Tüzel Kişi Yetkilisi<br>Bildirim Talebi                      | "Yetkilendirmeye İlişkin Belge<br>Buraya tiklayıp dosya seçin veya dosyanızı buraya taşıyarak bırakın                                                                                                    |                                  |
| Bu işlem için yaklaşık 10<br>dakikanızı ayırmalısınız.       | Dosya PDF uzanbil olimalidir                                                                                                    |                                  |
| Bu işlem toplam 6<br>aşamalıdır. Şu anda 4.<br>aşamadasınız. | <ul> <li><sup>1</sup> bü aiana,</li> <li><sup>1</sup> Li ana kuruluşları ve kamu kurumu niteliğindeki meslek kuruluşları için liğili makamlarınca verilmiş olan yetki belgesinin,</li> <li><sup>2</sup> Dernekler ve vakıfları için yönetim organları tarafından verilmiş olan yetki belgesinin,</li> <li><sup>3</sup> Diğer özel hukuk tüzet kişilleri için noter onaylı imza sirkülerinin yüklenmesi gerekmektedir.</li> </ul> |                                  |
|                                                              | Devem Et a                                                                                                    |                                  |
| 1.Başvuru Yapan                                              | Devall Lt P                                                                                                    |                                  |
| 2.Yetki Talep Edilen<br>Tüzel Kişi Bilgisi                   |                                                                                                    |                                  |
| 3. Yetkilendirilecek Kişi<br>Bilgisi                         |                                                                                                    |                                  |
| 4.Ekler                                                      |                                                                                                    |                                  |
|                                                              | a 🗸 👘 🖉 💷 🕼 🏟 🕮 🖾 🖉 🛄                                                                                                    | 国 🤉 (本)) 🗊 14:06<br>26.05.2022 🔞 |